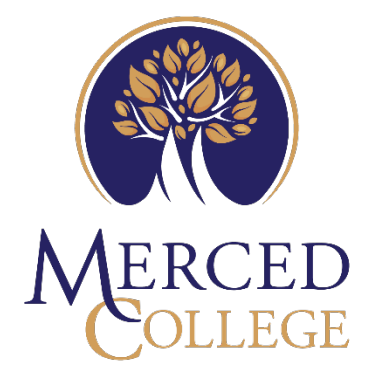

# HOW TO SAVE YOUR WEB BROWSER BOOKMARKS TO YOUR "H" DRIVE

## Contents

| Google Chrome  | 3 |
|----------------|---|
| Microsoft Edge | 6 |
| Firefox        |   |

### **Google Chrome**

1. Open browser

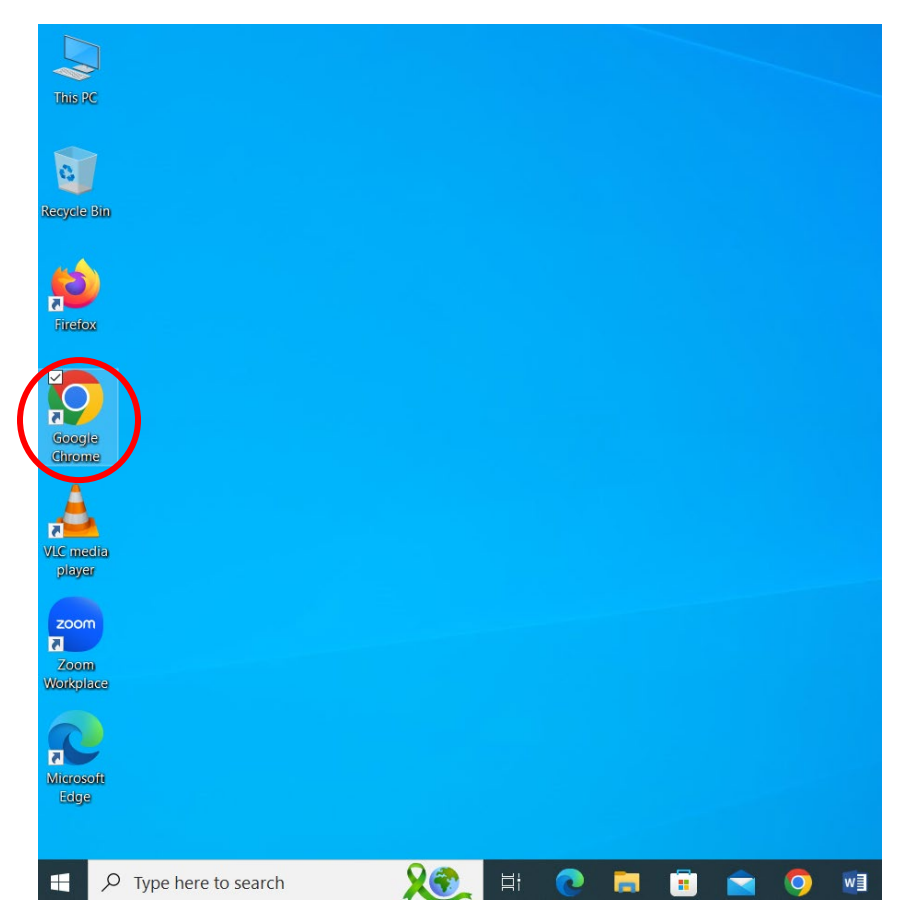

2. Click on three dots on the left hand side of the search menu

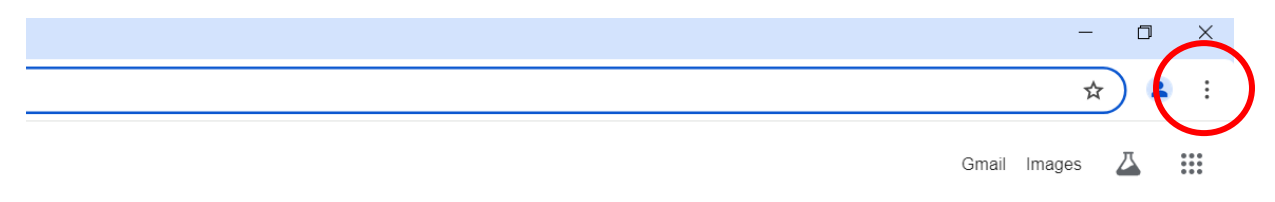

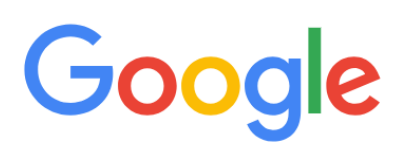

| × +                    |                                                                               | - 0 ×                                                                                                    |
|------------------------|-------------------------------------------------------------------------------|----------------------------------------------------------------------------------------------------|
|                        |                                                                               | *                                                                                                    |
|                        |                                                                               | Image: New tab     Ctrl+T       Image: New window     Ctrl+N       Image: New Incognito window     Ctrl+Shift+N |
|                        |                                                                               | Person 1 Not signed in >                                                                                        |
| Goode                  |                                                                               | Passwords and autofill     Passwords and autofill     Passwords                                                 |
| Jugic                  | ✿ Bookmark this tab Ctrl+D                                                    | Bookmarks and lists >                                                                                           |
|                        | 🛱 Bookmark all tabs Ctrl+Shift+D                                              | ♪ Extensions >                                                                                                  |
| IRI                    | ☐ Show bookmarks bar Ctrl+Shift+B                                             | Delete browsing data Ctrl+Shift+Del                                                                             |
|                        | Show all bookmarks                                                            | Q Zoom − 100% + []                                                                                              |
| - +                    | Bookmark manager         Ctrl+Shift+O           Import bookmarks and settings | Print Ctrl+P                                                                                                    |
| Web Store Add shortcut | Reading list >                                                                | Search with Google Lens     Translate                                                                           |
|                        | Other bookmarks >                                                             | Find and edit >     Cast, save, and share >                                                                     |
|                        |                                                                               | A More tools >                                                                                                  |

3. Hover over "Bookmarks and Lists" and click "Bookmark Manager"

4. Click the three dots on the left-hand side next to the "Search Bookmarks" bar

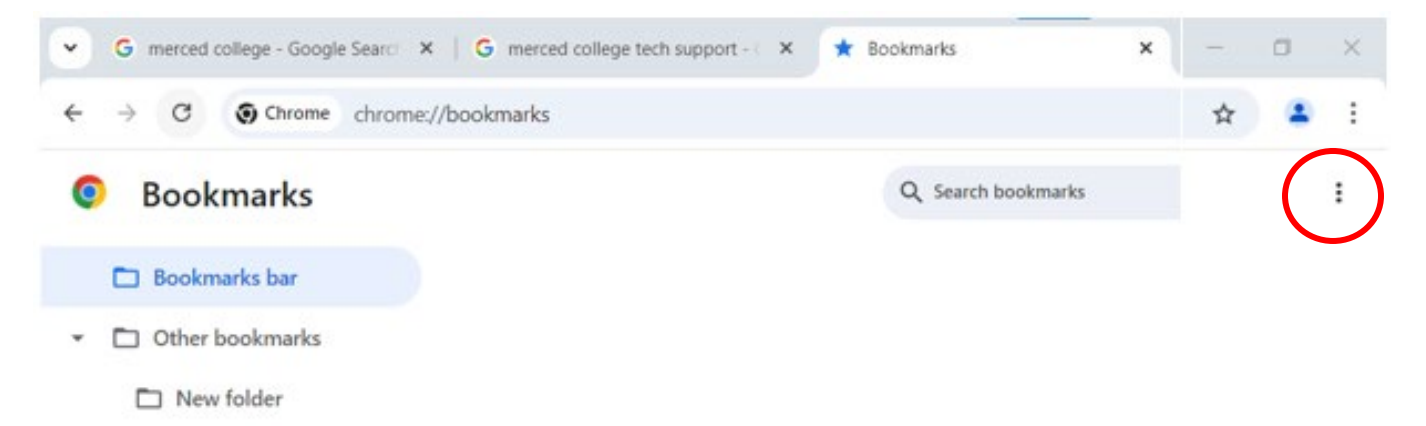

#### 5. Click "Export Bookmarks"

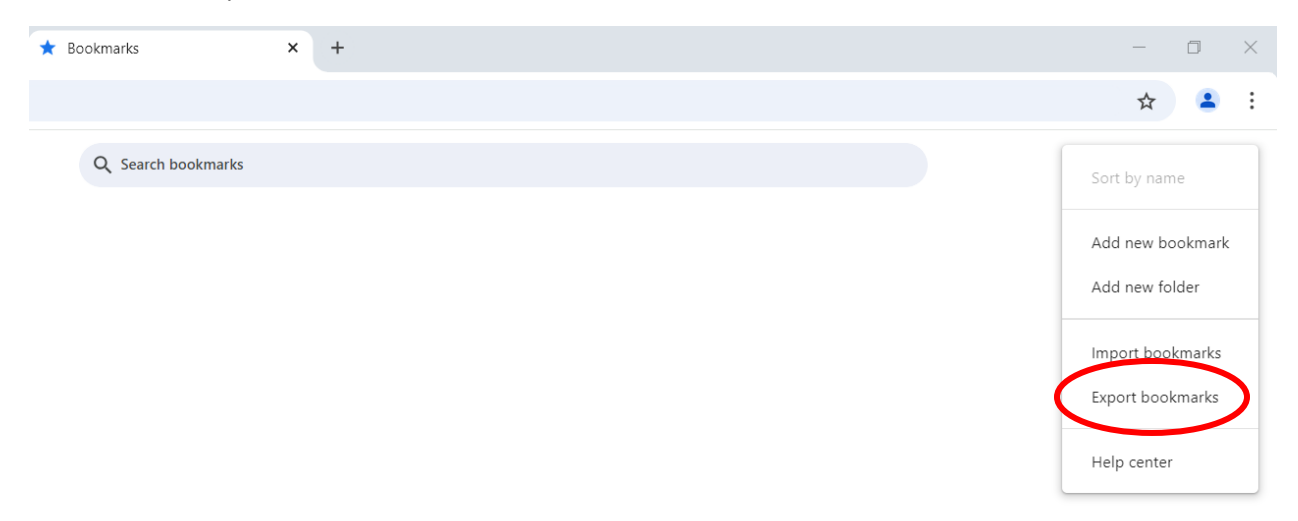

6. Click your "H" drive, most of the time this will be your first name.last name, and click "Save"

| Save As                            |                        |             |                         |                   |      |      |     |                         |         | × |
|------------------------------------|------------------------|-------------|-------------------------|-------------------|------|------|-----|-------------------------|---------|---|
| ← → × ↑ 🛹 > This PC > clara        | a.north (\\mccd.edu\me | rced\Inform | nation_Systems\userhome | ) (H:)            |      |      | ~ Ū | Search clara.north (\\n | nccd.ed | Q |
| Organize 👻 New folder              |                        |             |                         |                   |      |      |     | 8                       | ≡ • (   | ? |
| Desktop                            | * ^                    | Name        | Date modified           | Туре              | Size |      |     |                         |         |   |
| Downloads                          | *                      | Filla       | 8/21/2024 4:47 PM       | File folder       |      |      |     |                         |         |   |
| Documents                          | *                      | FRO         | 9/30/2024 1:14 PM       | File folder       |      |      |     |                         |         |   |
| Pictures                           | *                      | 📕 Karis     | 6/13/2023 1:35 PM       | File folder       |      |      |     |                         |         |   |
| Music                              |                        | 🔁 boo       | 10/9/2024 2:06 PM       | Microsoft Edge HT | 25   | 5 KB |     |                         |         |   |
| Videos                             |                        |             |                         |                   |      |      |     |                         |         |   |
| <ul> <li>OneDrive</li> </ul>       |                        |             |                         |                   |      |      |     |                         |         |   |
| 🍠 This PC                          |                        |             |                         |                   |      |      |     |                         |         |   |
| 3D Objects                         |                        |             |                         |                   |      |      |     |                         |         |   |
| Desktop                            |                        |             |                         |                   |      |      |     |                         |         |   |
| Documents                          |                        |             |                         |                   |      |      |     |                         |         |   |
| Downloads                          |                        |             |                         |                   |      |      |     |                         |         |   |
| Music                              |                        |             |                         |                   |      |      |     |                         |         |   |
| Pictures                           |                        |             |                         |                   |      |      |     |                         |         |   |
| 📕 Videos                           |                        |             |                         |                   |      |      |     |                         |         |   |
| 🐛 Local Disk (C:)                  |                        |             |                         |                   |      |      |     |                         |         |   |
| 🥪 clara.north (\\mccd.edu\merced\I | nformation_Syst        |             |                         |                   |      |      |     |                         |         |   |
| 🛫 shared information systems (\\mc | cd.edu\merced          |             |                         |                   |      |      |     |                         |         |   |
| 🕩 Network                          |                        |             |                         |                   |      |      |     |                         |         |   |
|                                    | ~                      |             |                         |                   |      |      |     |                         |         |   |
| File name: bookmarks_10_10_        | _24                    |             |                         |                   |      |      |     |                         |         | ~ |
| Save as type: HTML Document        |                        |             |                         |                   |      |      |     |                         |         | ~ |
|                                    |                        |             |                         |                   |      |      |     |                         |         |   |
| ∧ Hide Folders                     |                        |             |                         |                   |      |      |     | Save                    | Cancel  |   |

## Microsoft Edge

1. Open browser

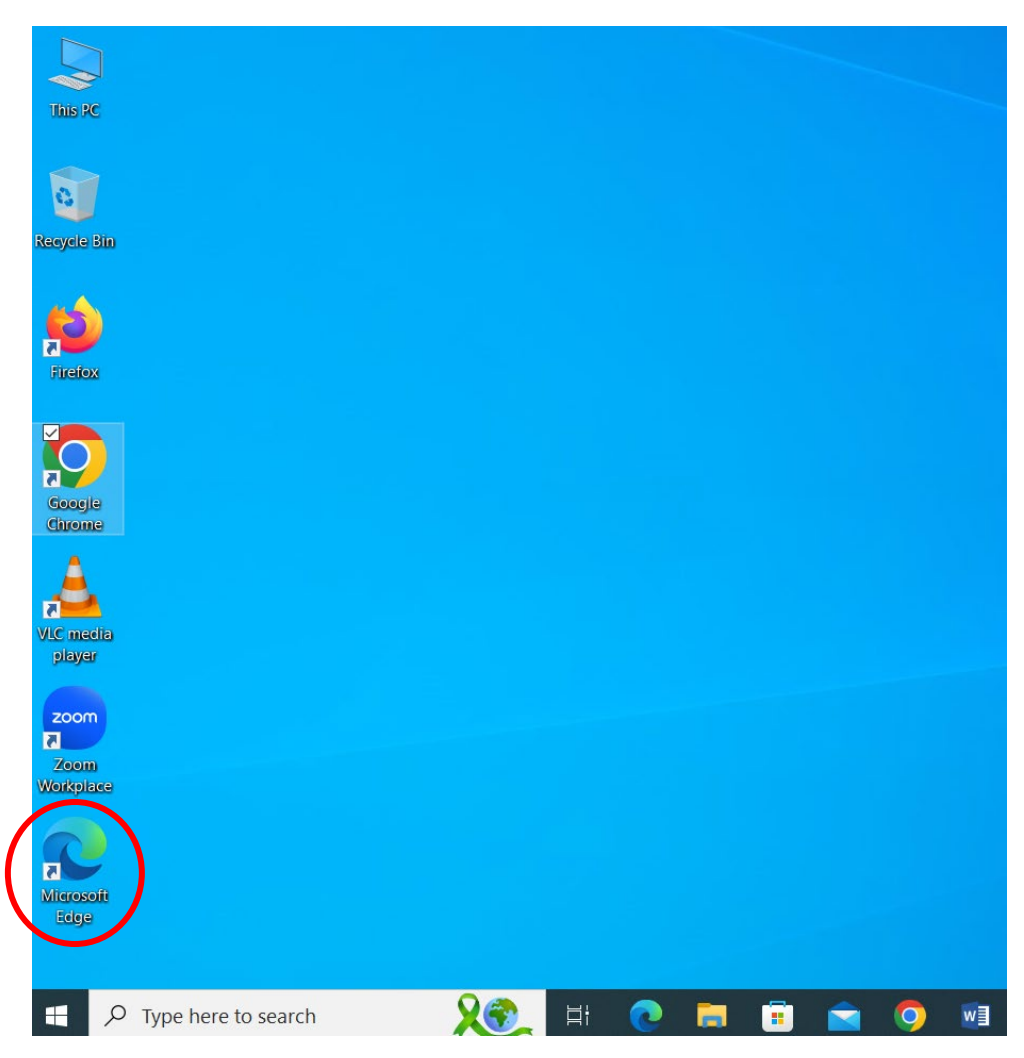

2. Click on the three dots on the left-hand side

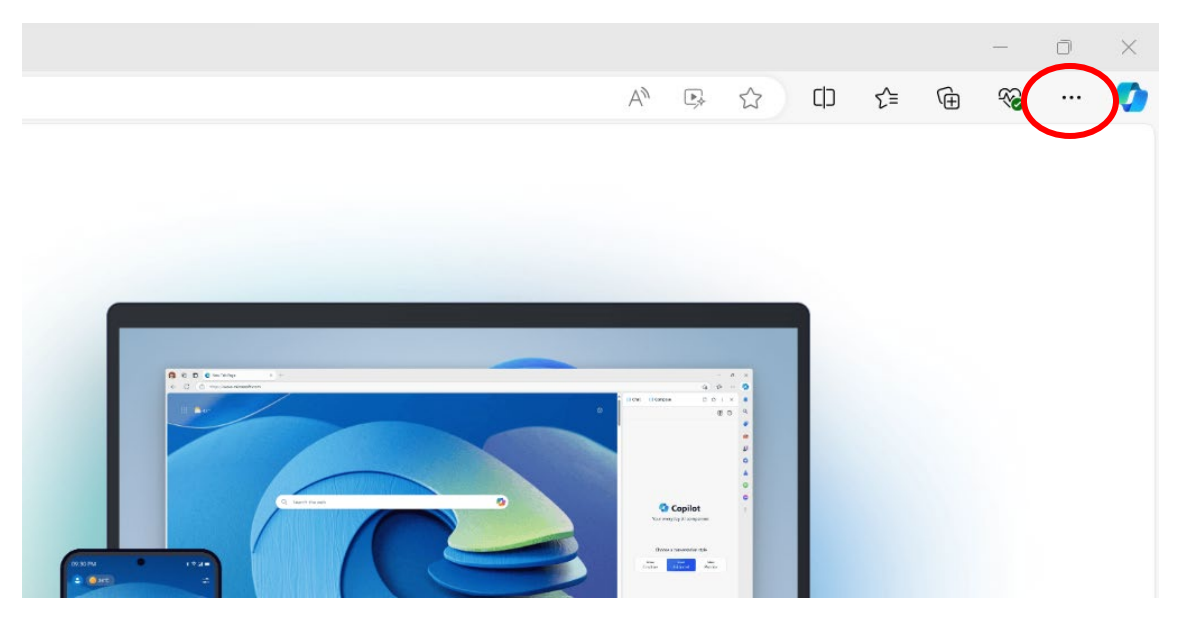

3. Click "Favorites"

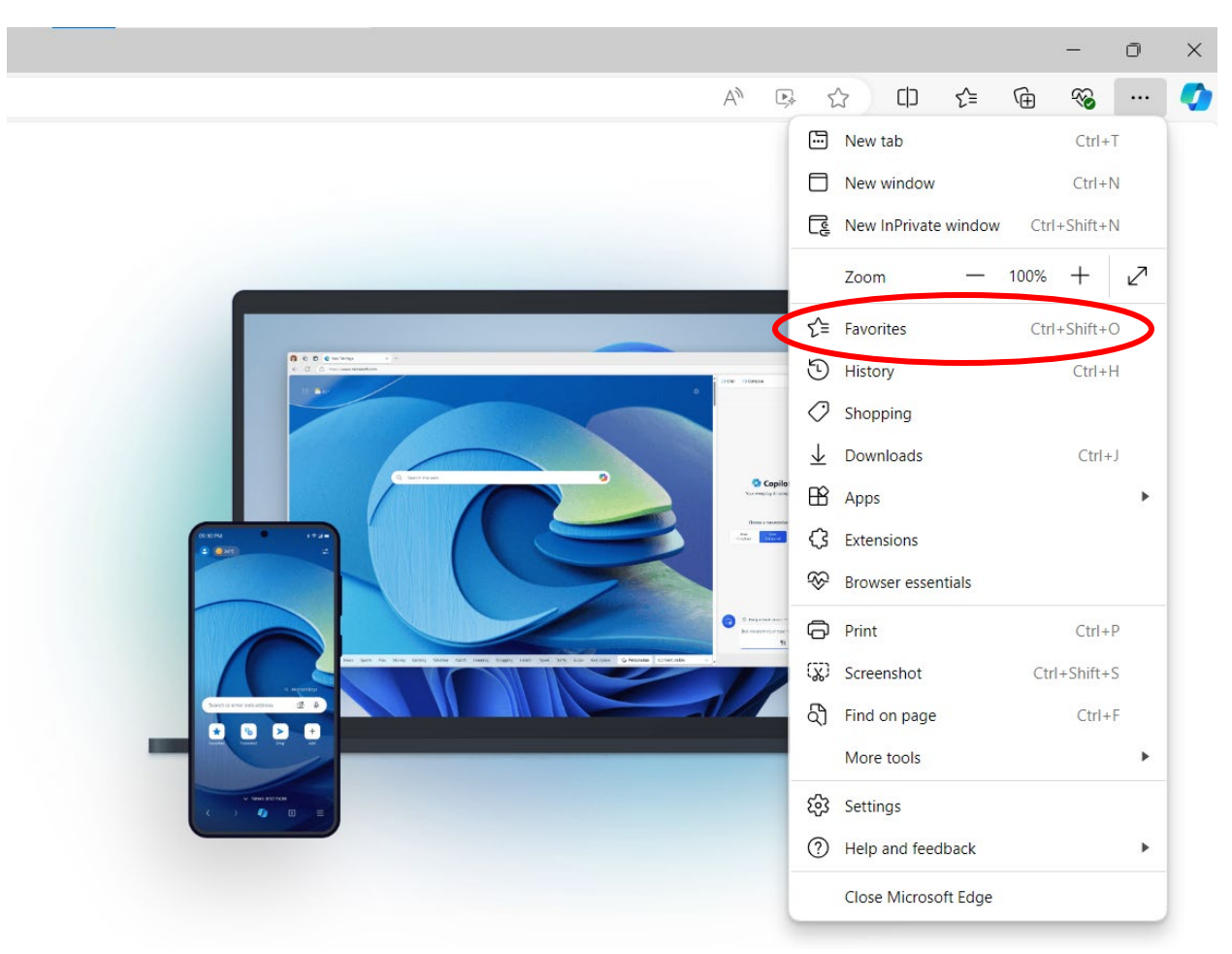

4. Click the three dots on the left-hand side

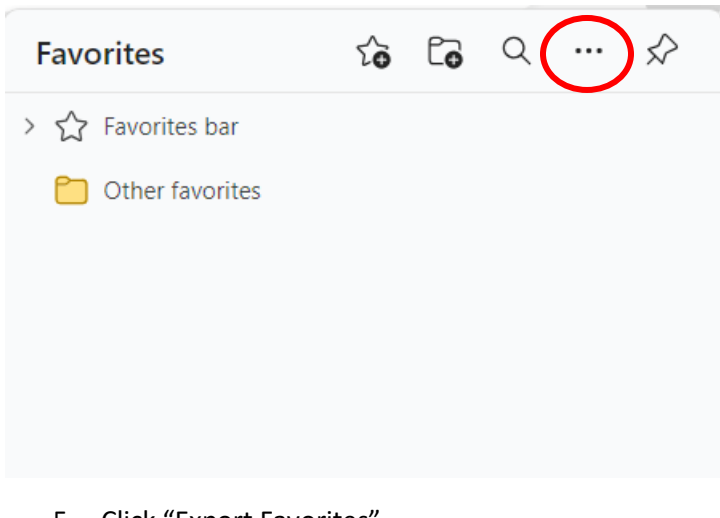

5. Click "Export Favorites"

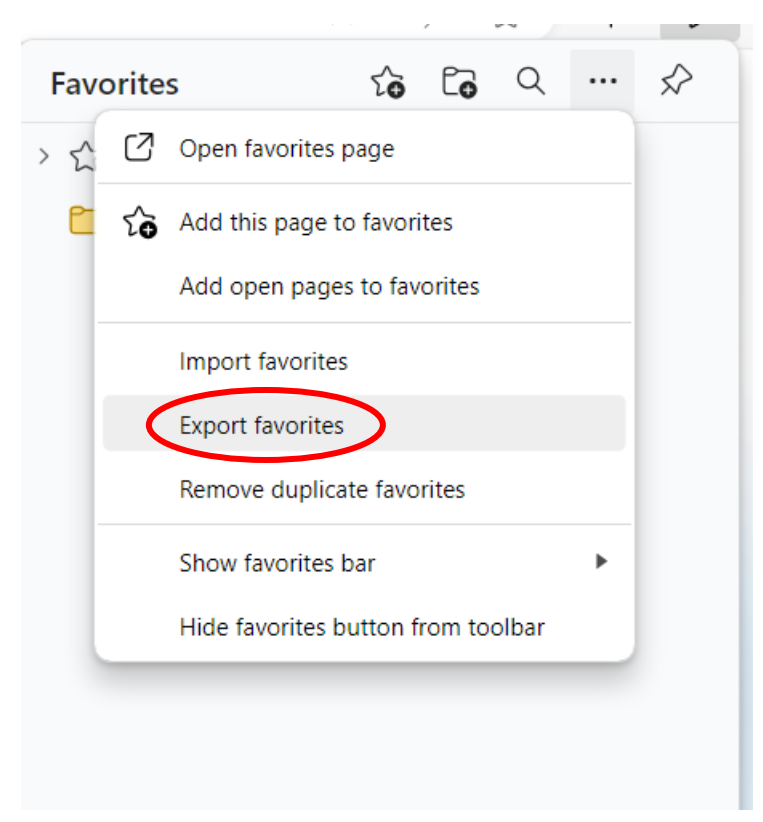

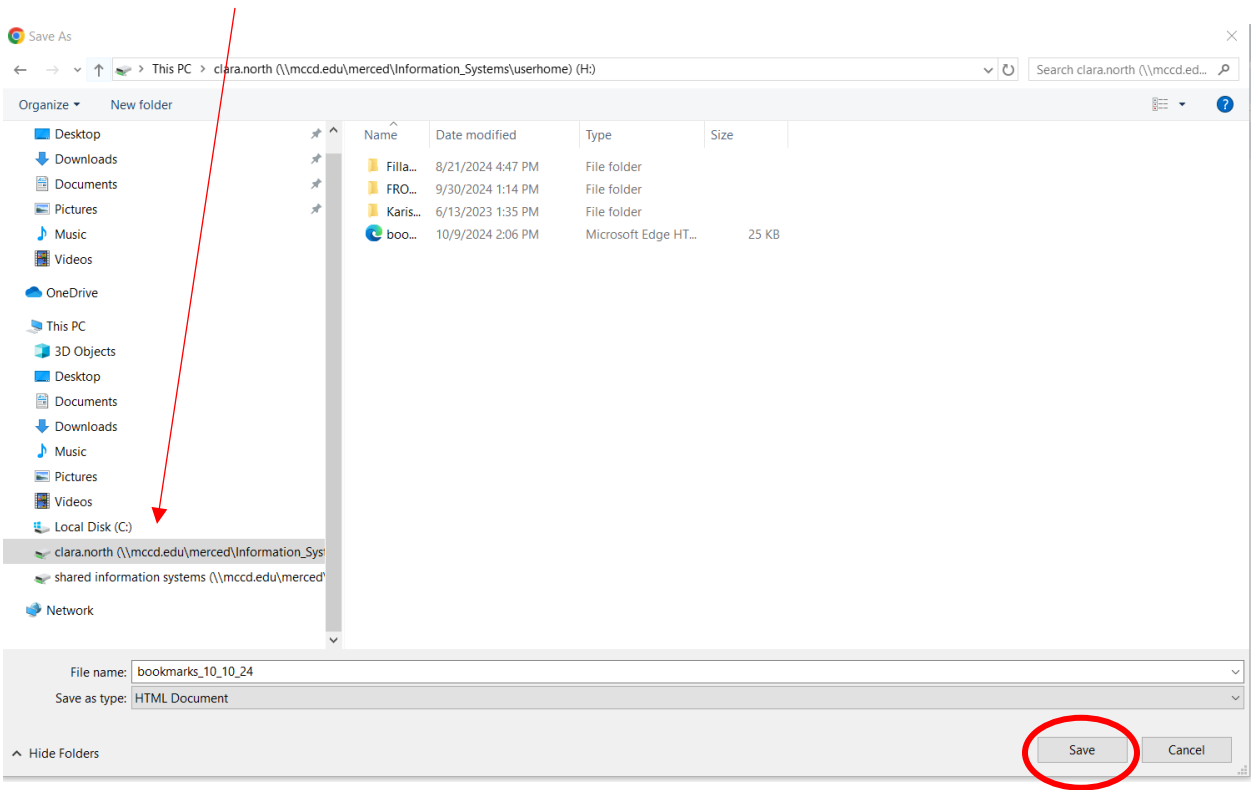

6. Click your "H" drive, most of the time this will be your first name.last name, and click "Save"

## Firefox

1. Open browser

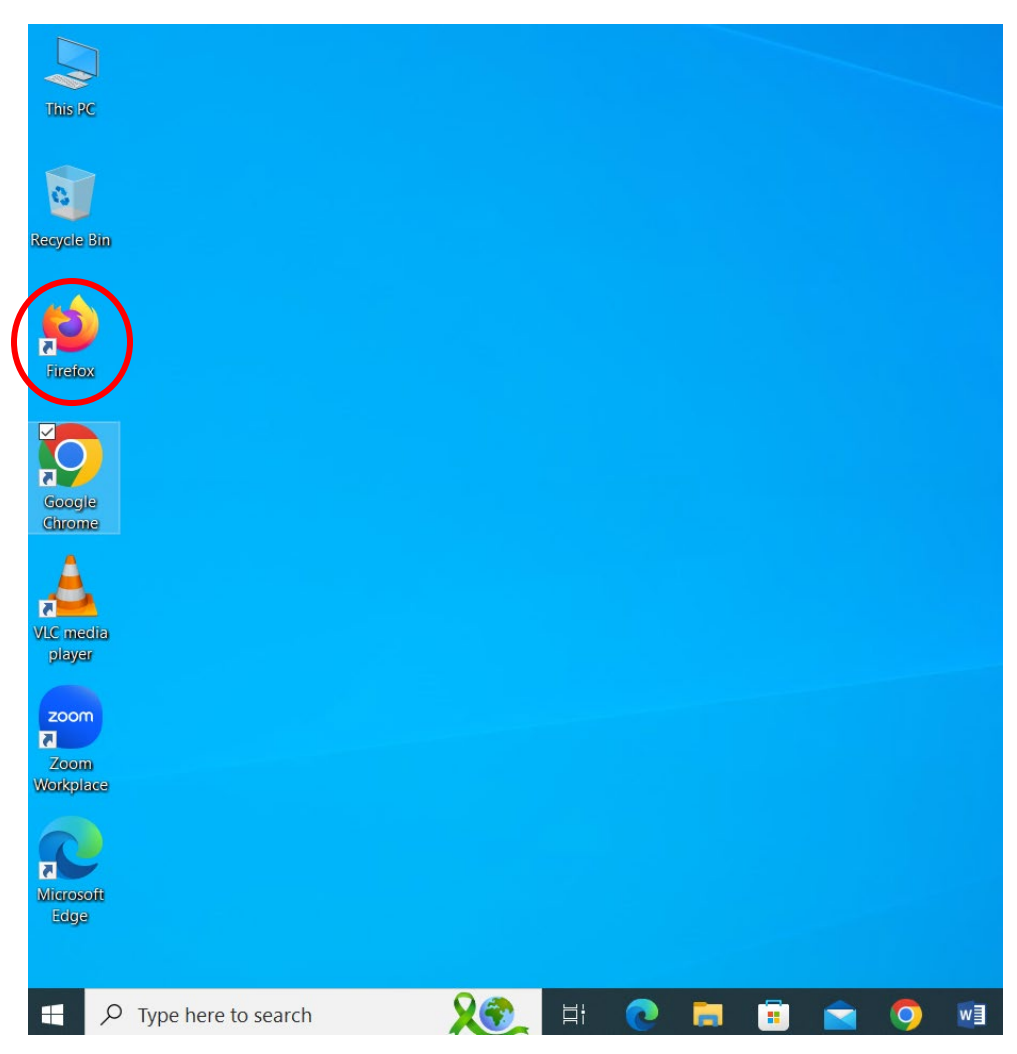

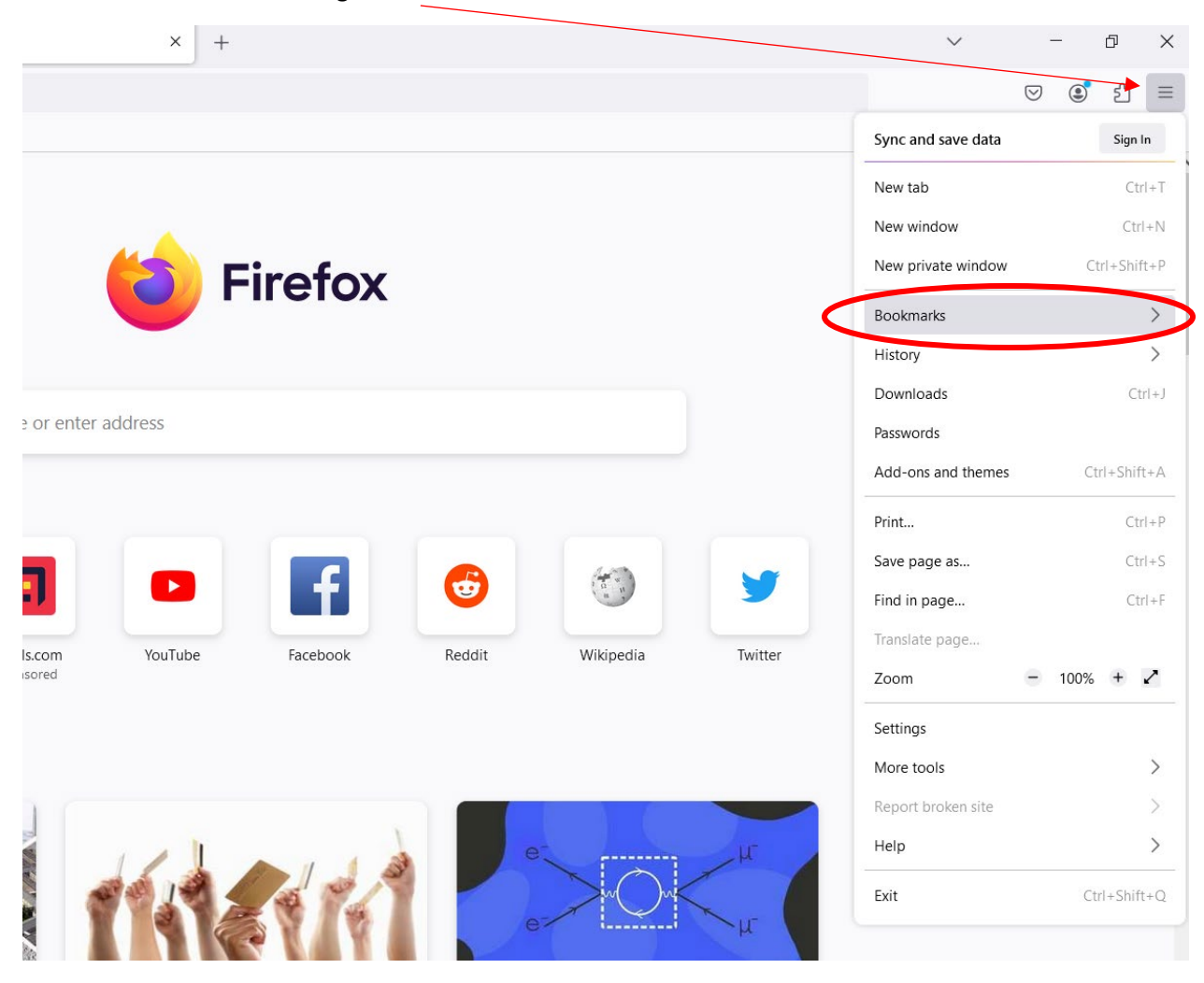

2. Click on the hamburger menu on the left-hand side and click "Bookmarks"

#### 3. Click "Manage Bookmarks"

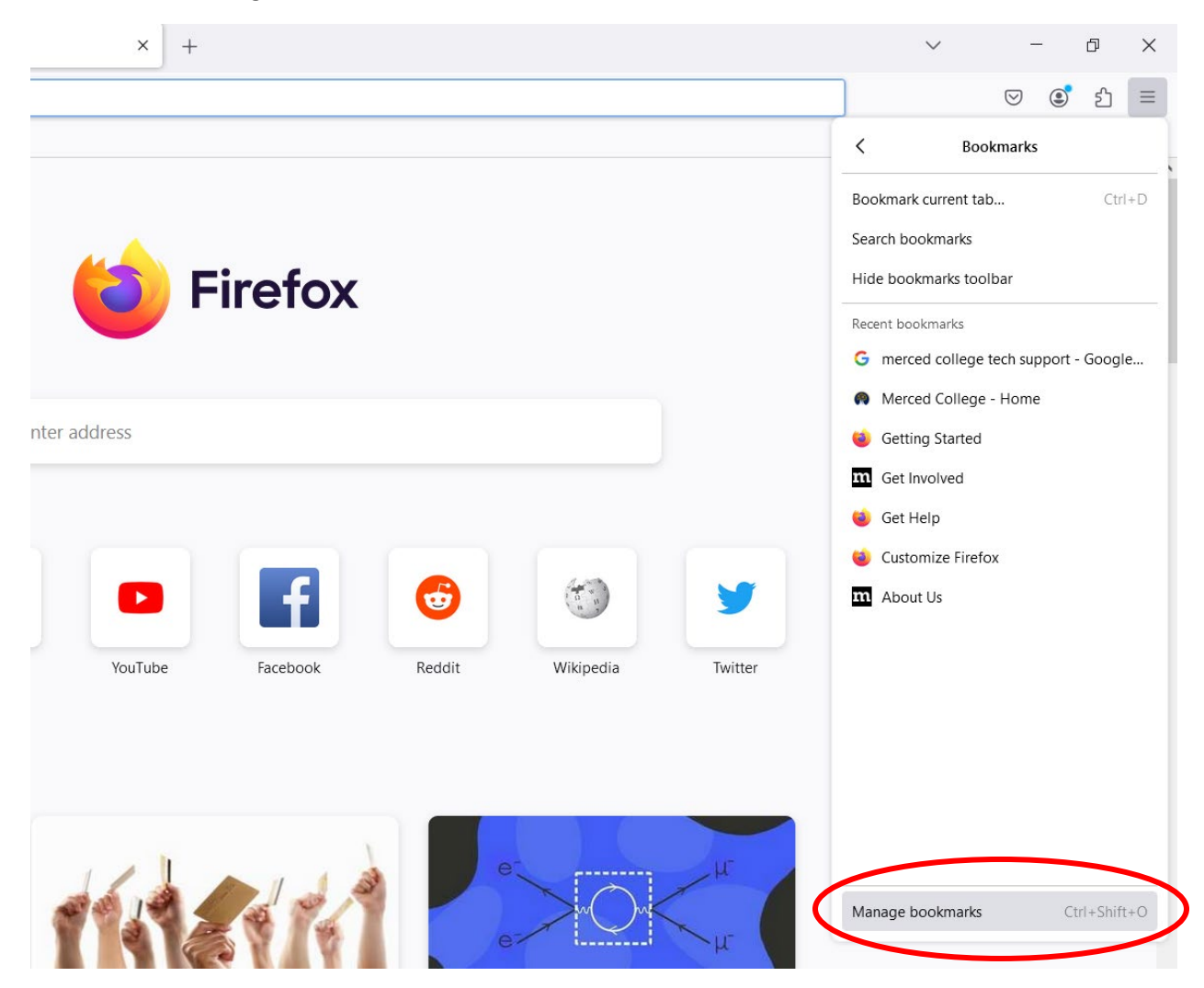

4. Click "Import and Backup" then click "Export Bookmarks to HTML"

| 📦 Library               |      |                                          |        |            | _         | × |
|-------------------------|------|------------------------------------------|--------|------------|-----------|---|
| ← → 約 Organize - ∵ ⊻ier | ws ~ | ↓↑ Import and Backup ~                   | ,      | Ø Search Ⅰ | Bookmarks |   |
| > ( History             | Nam  | <u>B</u> ackup                           | Locati | ion        |           |   |
| ⊥ Downloads             |      | Restore >                                |        |            |           |   |
| > 📎 Tags                |      |                                          |        |            |           |   |
| 🗸 🚖 All Bookmarks       |      | Import Bookmarks from HTML               |        |            |           |   |
| 📧 Bookmarks Toolbar     | 6    | Export Bookmarks to HTML                 |        |            |           |   |
| > 🧮 Bookmarks Menu      |      |                                          |        |            |           |   |
| C Other Bookmarks       |      | Import Data from <u>A</u> nother Browser |        |            |           |   |
|                         |      |                                          |        |            |           |   |

5. Click your "H" drive, most of the time this will be your first name.last name, and click "Save"

| じ Export Bookmarks I                                       | File              |                          |               |                        |                   |       |                                | $\times$   |
|------------------------------------------------------------|-------------------|--------------------------|---------------|------------------------|-------------------|-------|--------------------------------|------------|
| $\leftarrow  \rightarrow  \checkmark  \bigstar  \clubsuit$ | > This PC > c     | lara.north (\\mccd.edu\r | nerced\Inforn | nation_Systems\userhom | e) (H:)           | ~ Ū   | Search clara.north (\\mccd.ed. | . <i>p</i> |
| Organize 🔹 New                                             | <i>i</i> folder   |                          |               |                        |                   |       | *==- <b>*</b>                  | ?          |
| 🖊 Downloads                                                |                   | * ^                      | Name          | Date modified          | Туре              | Size  |                                |            |
| Documents                                                  |                   | *                        | Filla         | 8/21/2024 4:47 PM      | File folder       |       |                                |            |
| Pictures                                                   |                   | *                        | FRO           | 9/30/2024 1:14 PM      | File folder       |       |                                |            |
| Music                                                      |                   |                          | 📕 Karis       | 6/13/2023 1:35 PM      | File folder       |       |                                |            |
| Videos                                                     |                   |                          | 💽 boo         | 10/9/2024 2:06 PM      | Microsoft Edge HT | 25 KB |                                |            |
| left OneDrive                                              |                   |                          |               |                        |                   |       |                                |            |
| , This PC                                                  |                   |                          |               |                        |                   |       |                                |            |
| 🧊 3D Objects                                               |                   |                          |               |                        |                   |       |                                |            |
| 📃 Desktop                                                  |                   |                          |               |                        |                   |       |                                |            |
| Documents                                                  |                   |                          |               |                        |                   |       |                                |            |
| Downloads                                                  |                   |                          |               |                        |                   |       |                                |            |
| 👌 Music                                                    |                   |                          |               |                        |                   |       |                                |            |
| Pictures                                                   |                   |                          |               |                        |                   |       |                                |            |
| 🚪 Videos                                                   | 1                 |                          |               |                        |                   |       |                                |            |
| 💺 Local Disk (C:)                                          | •                 |                          |               |                        |                   |       |                                |            |
| 🥪 clara.north (\\r                                         | mccd.edu\merce    | ed\Information_Syst      |               |                        |                   |       |                                |            |
| 🥪 shared informa                                           | ation systems (\' | \mccd.edu\merced         |               |                        |                   |       |                                |            |
| 🧼 Network                                                  |                   |                          |               |                        |                   |       |                                |            |
| г                                                          |                   | ~                        |               |                        |                   |       |                                |            |
| File name:                                                 | bookmarks         |                          |               |                        |                   |       |                                | ~          |
| Save as type:                                              | HTML Files        |                          |               |                        |                   |       |                                | $\sim$     |
| ∧ Hide Folders                                             |                   |                          |               |                        |                   |       | Save Cancel                    |            |